## 龙猫弹性运动

1、首先在 ps 中将所有素材进行抠图分层,将需要进行 K 动作的角色元素,处理干净。
2、除了单独的缩放运动之外还有像是角色的耳朵和眼睛的运动,耳朵可以让他左右旋转运动,眼睛可以上下眨眼睛。这个时候就需要将耳朵和眼睛单独抠图、并且把背后的图修补好。
3、进入 AE 软件中,将 PSD 源文件导入 AE 进行合成

| A 🕨 🖇 🔍     | Ø. <b>₽</b> , ₽,                               | <b>)</b> 🗄   |     | <b>\$</b> _ |
|-------------|------------------------------------------------|--------------|-----|-------------|
| 项目 ☰   ■    | 效果控件 组 3                                       |              |     |             |
|             | 龙猫▼<br>1920 x 1080 (1.00<br>△ 0:00:10:00, 25.0 | ))<br>00 fps |     |             |
|             |                                                |              |     |             |
| <i>ب</i> حر |                                                |              |     |             |
| 名称 🔺        | ♥  类型                                          | 大小           | 帧速率 | 网           |
| 201 合成 1    | ■ 合成                                           |              |     | Å           |
| ▶ 龙猫        | ■ 合成                                           |              |     |             |
| • 🗖 龙猫 个图层  | ■ 文件夹                                          |              |     |             |
|             |                                                |              |     |             |
|             |                                                |              |     |             |
|             |                                                |              |     |             |
|             |                                                |              |     |             |
|             |                                                |              |     |             |
|             |                                                |              |     |             |
|             |                                                |              |     |             |
|             |                                                |              |     |             |
|             |                                                |              |     |             |
| 🖳 🔲 🎦 🖓 🛛 8 | 3 Брс 🔟                                        |              |     |             |

4、安装 Motion2 插件 通过窗口调出 Motion2 插件

| 000               |                 |                                  |
|-------------------|-----------------|----------------------------------|
| Motion 2 $\equiv$ |                 |                                  |
| Motion v2         |                 |                                  |
| < 0<br>× 0<br>> 0 |                 | 0 1.<br>0 1.<br>0 1.             |
| + EXCITE          | 📥 BLEND         | 🔆 BURST                          |
| CLONE             | ⊻∎ ЈОМР         | NAME                             |
| [·] NULL          | 💽 ORBIT         | <sub>6</sub> ∕ <sup>®</sup> ROPE |
| WARP 🖳            | $\bigcirc$ spin |                                  |
| Task Launch       |                 | <b>İ</b>                         |
|                   |                 |                                  |

5、双击 PSD 源文件进入到龙猫的合成中。

6、将每个元素的锚点位置进行更改,将锚点放到需要缩放的位置,可以通过向后平移锚点 工具或者是用 Motion2 的锚点工具。

7、全选所有的元素给一个缩放动画,给缩放动画添加 EXCITE。

8、双击进入龙猫角色合成里面,制作眼睛,耳朵的动画。

9、调整所有图层,出场顺序。